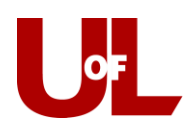

## <u>New Transfer Students</u> How to Schedule an Advising Appointment in CardSmart

- 1. Log into CardSmart by navigating to: <a href="https://www.loginduction.com">loginduction.com</a>
- 2. Enter your ULink Username (e.g., fmlast01) and Password:

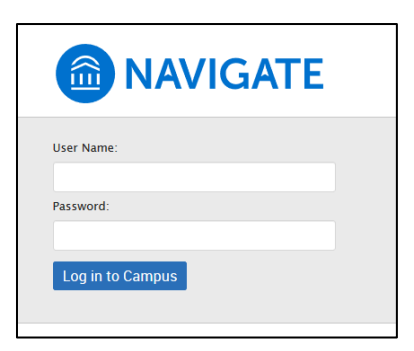

If you need to reset your UofL ULink password, go to password.louisville.edu

3. In the top right corner, select "Make an Appointment":

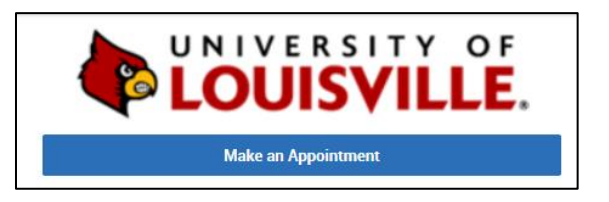

4. What type of appointment would you like to schedule?

Select Academic Advising

5. For 'Service', select New Transfer Student.

You must select <u>New Transfer Student</u> in order for your submitted transcript to be evaluated and reviewed before your appointment.

6. Click Find Available Time.

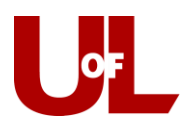

| < Go Back   Dashboard                                 |        |
|-------------------------------------------------------|--------|
| New Appointment                                       |        |
| What can we help you find?                            |        |
| *What type of appointment would you like to schedule? |        |
|                                                       | $\sim$ |
| *Service                                              |        |
| New Transfer Student ×                                |        |
|                                                       | $\sim$ |
| Pick a Date ()                                        |        |
| Monday, March 1st 2021                                | $\sim$ |
| Find Available Time                                   |        |

7. On the left-hand side, you can use the calendar to find the days where appointments are available. Dates with a dot beneath the number have available times:

| А        | ll F           | ilter                             | ŝ                        |                         |       |          | S    | tart Over |
|----------|----------------|-----------------------------------|--------------------------|-------------------------|-------|----------|------|-----------|
| Wi<br>sc | hat ty<br>hedu | y <b>pe of</b> a<br>ile?<br>cadem | <b>appoin</b><br>ic Advi | i <b>tment</b><br>ising | would | you like | e to |           |
| Se       | nvice<br>N     | ew Tra                            | nsfer S                  | Student                 |       |          |      |           |
|          | <              |                                   | Marc                     | ch 202                  | 1     | 22       | >    |           |
| 1        | Su             | Мо                                | Tu                       | We                      | Th    | Fr       | Sa   |           |
|          |                | 1                                 | 2                        | 3                       | 4     | 5        | 6    |           |
|          | 7              | 8                                 | 9                        | 10                      | 11    | 12       | 13   |           |
|          | 14             | 15                                | 16                       | 17                      | 18    | 19       | 20   |           |
| :        | 21             | 22                                | 23                       | 24                      | 25    | 26       | 27   |           |
|          | 28             | 29                                | 30                       | 31                      |       |          |      |           |

## **Academic Advising**

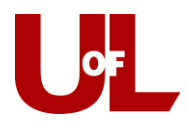

8. On the right side of the page, you will see a listing of the days and times that an advisor is available for an appointment. <u>Select a time</u> for your appointment:

| Mon, Mar 1st                                                                                                    |
|----------------------------------------------------------------------------------------------------|
| 8:00 - 9:00 AM 8:30 - 9:30 AM 9:00 - 10:00 AM 9:30 - 10:30 AM 10:00 - 11:00 AM 10:30 - 11:30 AM 11:00 - 12:00 PM 11:30 - 12:30 PM   12:00 - 1:00 PM 2:30 - 3:30 PM 3:00 - 4:00 PM 3:30 - 4:30 PM 4:00 - 5:00 PM 4:00 - 5:00 PM                 |
| Wed, Mar 3rd                                                                                                    |
| 8:00 - 9:00 AM 8:30 - 9:30 AM 9:00 - 10:00 AM 9:30 - 10:30 AM 10:00 - 11:00 AM 10:30 - 11:30 AM 11:00 - 12:00 PM 11:30 - 12:30 PM   12:00 - 1:00 PM 2:30 - 3:30 PM 3:00 - 4:00 PM 3:30 - 4:30 PM 4:00 - 5:00 PM 4:00 - 5:00 PM                 |
| Thu, Mar 4th                                                                                                    |
| (2:00 - 3:00 PM) (2:30 - 3:30 PM) (3:00 - 4:00 PM) (3:30 - 4:30 PM) (4:00 - 5:00 PM)                                                                                                    |
| Fri, Mar 5th                                                                                                    |
| 8:00 - 9:00 AM 8:30 - 9:30 AM 9:00 - 10:00 AM 9:30 - 10:30 AM 10:00 - 11:00 AM 10:30 - 11:30 AM 11:00 - 12:00 PM 11:30 - 12:30 PM   12:00 - 1:00 PM 12:30 - 1:30 PM 1:00 - 2:00 PM 1:30 - 2:30 PM 2:00 - 3:00 PM 2:30 - 3:30 PM 3:00 - 4:00 PM |
|                                                                                                    |

9. Review the Appointment Details:

| < Go Back   Dashboard                                                     |                                  |
|---------------------------------------------------------------------------|----------------------------------|
| Review Appointment Details and Confirm                                    |                                  |
|                                                                           |                                  |
| What type of appointment would you like to schedule?<br>Academic Advising | Service<br>New Transfer Student  |
| Date<br>03/01/2021                                                        | <b>Time</b><br>3:00 PM - 4:00 PM |
| Location<br>J.B. Speed School of Engineering                              |                                  |

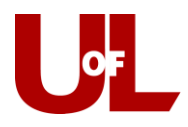

 Enter comments to better inform your advisor on why you would like to meet, <u>confirm a cell</u> <u>phone number</u> to receive a text message reminder 2 hours before your appointment, then <u>select Schedule</u>:

| I would like to discuss how my credits will transfer to UofL and I would like to<br>discuss a full-time schedule for the next semester. |    |
|----------------------------------------------------------------------------------------------------|----|
|                                                                                                    | .: |
| Z Email Reminder                                                                                                    |    |
| Reminder will be sent to an an an an an an an an an an an an an                                                                         |    |
| Text Message Reminder                                                                                                    |    |
| hone Number for Text Reminder                                                                                                    |    |
| 502/555-5555                                                                                                    |    |

11. You're done! You will receive a confirmation email with the appointment details:

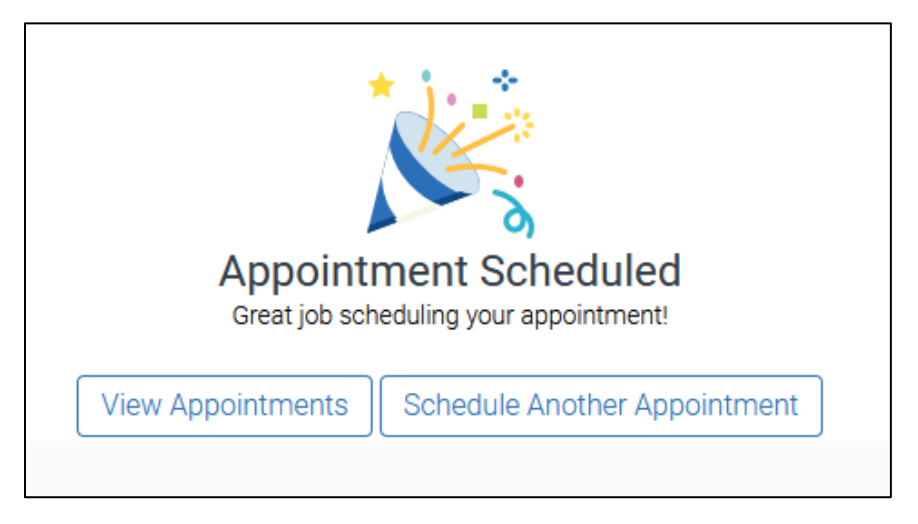

## **Academic Advising**

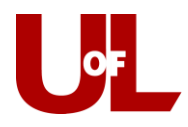

If you need to reschedule or cancel an appointment with your advisor, please contact the appropriate center below to do so:

**Arts and Sciences**: 502.852.5502, **Business**: 502.852.7439, **Dentistry**: 502.852.5081, **Education & Human Development**: 502.852.5597, **Honors**: 502.852.6293, **Criminal Justice**: 502.852.6567, **Metropolitan College**: 502.213.4520, **Music**: 502.852.0517, **Nursing**: Please email your assigned advisor, **Public Health**: 502-852-5559, **Social Work**: 502.852.5872, **Speed Engineering**: 502.852.8084, **Student Success Center - Exploratory & Transition Advising**: 502.852.7969, **ULtra**: 502.213.4538

**Organizational Leadership and Learning: Healthcare Leadership:** Please email your advisor, Saundra Kimberlain, to schedule an appointment: (<u>Saundra.kimberlain@louisville.edu</u>).

Nursing (Owensboro Campus): Please email your advisor, Terri Knott, to schedule an appointment: (terri.knott@louisville.edu).